AB: Diagramme am Tablet erstellen

Mathematik Statistik M 6

Je nach Menge der Daten kann eine händische Erstellung eines Diagramms ganz schön viel Arbeit sein! Mit einem entsprechenden Programm kann man solche Schaubilder aber auch ganz einfach vom Computer erstellen lassen. Wie das geht, lernst du hier!

## Hinweis

Zur Bearbeitung dieses Materials musst du das "AB: Diagramme erstellen" bearbeitet haben.

(1) Erstelle in der App Pages, Keynote oder Numbers sowohl ein Balken- als auch ein Säulendiagramm zu den von dir erhobenen Daten deiner Lerngruppe.

Gehe dabei wie folgt vor:

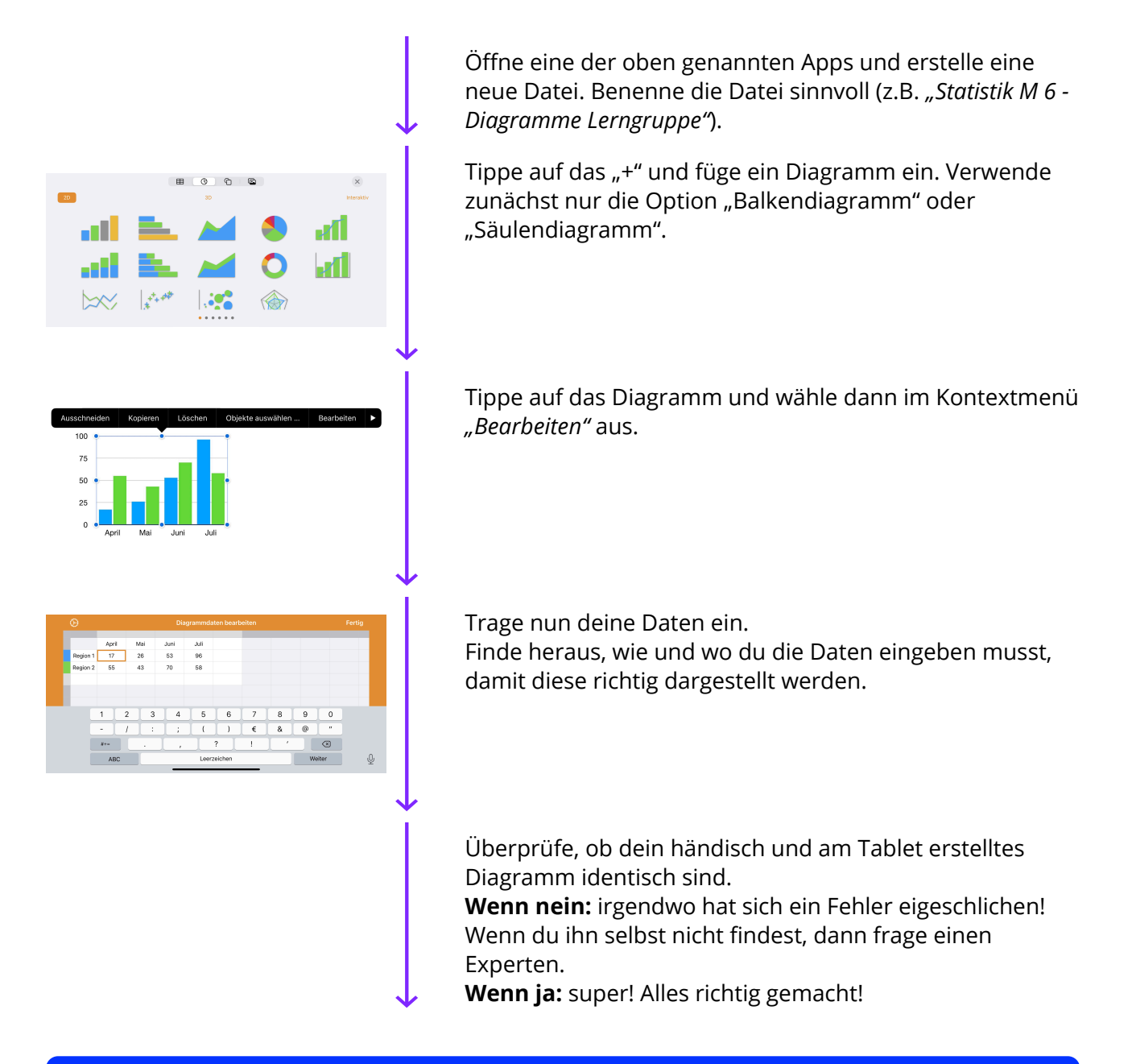

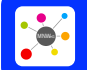

Seite: 1/1

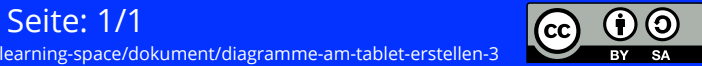